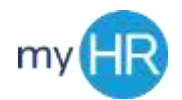

# **Employee Self-Service Job Aid**

### Logging In

- 1. Open Browser (Google Chrome or Firefox)
- 2. Enter Web Address: myHR.creighton.edu
- 3. Enter Username and Password Should be single sign on?
- 4. Press Sign In

## **Personal Information**

- 1. Identify and select Personal Information
- 2. Identify and select Edit
- 3. Locate and select Edit My Details
- 4. Once updated, press Save and Close

# **View Payslip**

- 1. Select Personal Information
- 2. Select drop down button next to My Details
- 3. Click Payroll tab; click View Payslip
- 4. Click the **index card** of the pay period you wish to view
- 5. Print or download your **payslip**
- 6. Click the 'X' to close the payslip

# Update W-4

- 1. Select Personal Information
- 2. Select drop down button next to **My Details**
- 3. Click Payroll tab; click Manage Tax Withholding
- 4. Click the **Pencil** icon to edit your withholding
- 5. **W-4** form will pop up
- 6. Edit your form. Click 'I Agree'

## Manage Direct Deposits

- 1. Select **Personal Information**
- 2. Select drop down button next to **My Details**
- 3. Click Payroll tab; click Manage Personal Payment
- 4. Add, Update, or delete your Direct Deposit to add, you will need to know:
  - a. Financial Institution
  - b. Account Number
  - c. Routing Number
  - d. Payment Percentage
- 5. Select Save and Close

### Add Emergency Contact

- 1. Select Personal Information
- 2. Click **Edit** button on left hand side
- 3. Click the **Contacts** tab on the right hand side
- 4. Next to Contacts, click + sigr
- 5. 'Add a new person' or 'select existing person'
- 6. Enter Emergency Contact information:
  - a. Relationship
  - b. Last Name
  - c. First Name
  - d. Phone Number
- 7. Save and Close

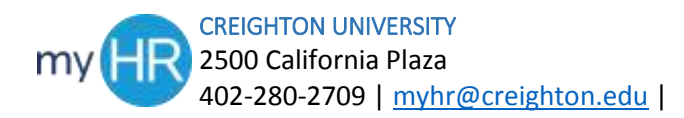